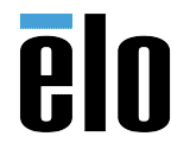

| EloView Add SAML Users with Specific Roles in Elo View TB000 |
|--------------------------------------------------------------|
|--------------------------------------------------------------|

## **Executive Summary**

This Technical Bulletin describes how to add SAML Users with Specific Roles in Elo View

## <u>Steps</u>

- 1. Add custom Roles into your Eloview Account
  - a. Navigate to Accounts -> Manage Users -> Roles Tab
  - b. Create as many roles as you need

| ōlo                              |              | Dev Zane   About   Supp |                         |                     |
|----------------------------------|--------------|-------------------------|-------------------------|---------------------|
| <b>GIU</b> VIEW                  |              | Dashboard De            | evices Content Schedule | Activity Accounts ~ |
| Manage User                      |              |                         |                         |                     |
| Users Roles                      |              |                         |                         |                     |
| Roles List                       |              |                         |                         | Add New Role O      |
| Role Id                          | Role Name    |                         | Last Updated At         | Action              |
| 5f56ab52d7fb1a50129055d29e004509 | SAMLAdmin    |                         | 10/31/2019              | × 10                |
| 5/56ab52d7/b1a50129055d29e0051a0 | SAMLUser     |                         | 10/31/2019              | × 10                |
| 5156ab52d7fb1a50129055d29e005390 | SAMLOperator |                         | 10/31/2019              | × 10                |

- 2. Add the Custom Roles to your IDP (onelogin is taken as an example)
  - a. Navigate to the Admin Role Creation Page
  - b. Create a Role Exactly with the same name as given in EloView Portal

| SAMLOperator |                    |  |
|--------------|--------------------|--|
| Applications | Select apps to add |  |

- c. Assign EloView App to be associated with the newly created Role
- d. Assign the Eloview Users to that role

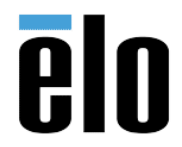

| EloView Add SAML Users with Specific Roles in Elo View I B000098 | REV. A |
|------------------------------------------------------------------|--------|
|------------------------------------------------------------------|--------|

- 3. Modify your application config to add roles as additional attribute to be sent
  - a. Navigate to the EloView App Config in IDP -> Parameters
  - b. Add a new Attribute with name "roles" (all small letters) and map it to the "User Roles"

| AM Test Connector (IdD)                             | u/ attr w/ aign response)                               |                                   |       |
|-----------------------------------------------------|---------------------------------------------------------|-----------------------------------|-------|
| SAMIL Test Connector (IdP w/ attr w/ sign response) |                                                         | Edit Field roles                  |       |
| Info<br>Configuration                               | Credentials are Configured by admin Configured by admin | Name<br>roles                     |       |
| Parameters                                          | Completed of activity and antices of all egels.         |                                   |       |
| Rules                                               |                                                         | Value                             |       |
| ec.0.                                               | SAML rest connector (ide w/ attr w/ sign respon         | User Roles -                      | Value |
| Access                                              | E-mail (Attribute)                                      |                                   |       |
| Users                                               | Email (SAM, Nameil)                                     | Flags V Include in SAML assertion |       |
| Privileges                                          | First Name (Attribute)                                  |                                   |       |
|                                                     | East Name (Attribute)                                   | Cancel Delete Save                |       |
|                                                     | Member of (Attribute)                                   |                                   |       |

- c. Check the "Include in SAML assertion" else it will not be sent to the EloView Application
- d. Save the configuration
- 4. Add EloView App to the User
  - a. Navigate to the User Configuration in the IDP.
  - b. Add the Elo View Application to the User
  - c. Check the parameters to be sent to the Application to ensure that includes the user's Roles

|          |   |        | Edit EV OneLogin login for Naveen Jain |      |  |
|----------|---|--------|----------------------------------------|------|--|
|          |   | Applic | naveen.jain@thinkinghut.com            | •    |  |
| t        |   | 0      | E-mail (Attribute)                     | _    |  |
| DMIN     | 4 |        | naveen.jain@thinkinghut.com            |      |  |
| dmin     |   |        | First Name (Attribute)                 |      |  |
| Inerator |   |        | Naveen                                 |      |  |
|          |   |        | Last Name (Attribute)                  |      |  |
|          |   |        | Jain                                   |      |  |
|          |   |        | Member of (Attribute)                  |      |  |
|          |   |        |                                        |      |  |
|          |   |        | PersonImmutableID                      |      |  |
|          |   |        |                                        |      |  |
|          |   |        | roles                                  |      |  |
|          |   |        | LOADADMIN;SAMLAdmin                    |      |  |
|          |   |        | Reset looin ( What's this? )           |      |  |
|          |   |        | Cancel Delete S                        | Save |  |
|          |   |        |                                        |      |  |

Elo Touch Solutions, Inc. | 670 N. McCarthy Blvd, Milpitas, CA 95035 | 1-800-557-1458 | <u>elotech@elotouch.com</u> ©Copyright 2019 Elo Touch Solutions, Inc. Confidential & Proprietary, Subject to NDA.

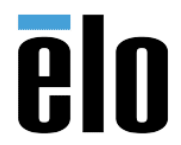

| EloView Add SAML Users with S | pecific Roles in Elo View | TB000098 | REV. A |
|-------------------------------|---------------------------|----------|--------|
|                               |                           |          |        |

- d. A User can have multiple roles for the same application. SAML Assertion will include all of them and separated by a ";"
- e. The SAML Assertion can also send roles which are not defined by the EloView Account. They will be ignored by EloView.
- f. If none of the roles assigned to the user have any permissions, by default the user will get the default "Viewer" capabilities.

Note: If the customer wants to use only the default System Roles, he can add the following role names to the IDP "Admin", "Registered User", "Viewer" and map them to the respective users.